## Universidad Autónoma de Nayarit Dirección de Infraestructura Académica Formato Manual Operativo

## Área: Soporte Técnico Mantenimiento Correctivo de PC's

Problema: Vacunar con Antivirus y AntiSpyware

| No. | Operación             | Quien lo elabora?            | Acción |                                                                                            |
|-----|-----------------------|------------------------------|--------|--------------------------------------------------------------------------------------------|
| 1   | Vacunar con Antivirus | Responsable del Equipo de    | 1.     | Instalar y actualizar los programas Malwarebytes y SuperantiSpyware que                    |
|     | y AntiSpyware         | computo y Telecomunicaciones |        | se encuentran en la siguiente dirección <u>http://av.uan.mx/dia/seguridad/herramientas</u> |
|     |                       |                              | 2.     | Descargar la aplicación CCleaner en la siguiente dirección.                                |
|     |                       |                              |        | http://av.uan.mx/dia/seguridad/herramientas, para eliminar archivos temporales             |
|     |                       |                              | _      | (No ejecutarlo todavía ya que se utilizara posteriormente)                                 |
|     |                       |                              | 3.     | Si su computadora tiene un antivirus instalado solo actualícelo para que                   |
|     |                       |                              |        | detecte los virus más nuevos, si no cuenta con antivirus verifique el <b>manual</b>        |
|     |                       |                              |        | de instalacion de Antivirus <u>http://av.uan.mx/dia/SEGURIDAD/MANUALES</u> e Instale       |
|     |                       |                              |        | alguno de los recomendados por Soporte Tecnico el cual cambiara                            |
|     |                       |                              |        | dependiendo de la ubicación de la Computadora.                                             |
|     |                       |                              | 4.     | Desilabilitar el <b>System Restore</b> ya que muchos virus y/o Spywares se                 |
|     |                       |                              |        | deshabilitarlo:                                                                            |
|     |                       |                              |        | En Windows XP                                                                              |
|     |                       |                              |        | Clic-Derecho (con el hotón derecho del mouse) sobre <b>Mi PC</b> >>                        |
|     |                       |                              |        | seleccionas <b>PROPIEDADES</b> >> abres la pestaña <b>RESTAURAR</b>                        |
|     |                       |                              |        | <b>SISTEMA</b> y marcas en la casilla de selección que dice "DESACTIVAR                    |
|     |                       |                              |        | RESTAURAR SISTEMA" >> Clic en <b>APLICAR</b> y la ventana de dialogo                       |
|     |                       |                              |        | que aparece, presionas <b>SI</b> >> otro Clic en <b>ACEPTAR</b> para aceptar el            |
|     |                       |                              |        | cambio y salir.                                                                            |
|     |                       |                              |        | • En Windows Vista.                                                                        |
|     |                       |                              |        | Clic-Derecho sobre EQUIPO >> seleccionamos PROPIEDADES >> en                               |
|     |                       |                              |        | el panel izquierdo Clic sobre <b>PROTECCION DEL SISTEMA</b> >> en la                       |
|     |                       |                              |        | ventana que aparece de "Protección del Sistema" desmarcas el o                             |
|     |                       |                              |        | los casilleros de los <b>DISCO LOCAL</b> que ahí te muestra después                        |
|     |                       |                              |        | presiona el botón <b>DESACTIVAR RESTAURAR SISTEMA</b> >> Clic en                           |
|     |                       |                              |        | APLICAR otro Clic en ACEPTAR.                                                              |
|     |                       |                              |        | • En Windows 7.                                                                            |
|     |                       |                              |        | Clic-Derecho sobre <b>EQUIPO</b> >> seleccionamos <b>PROPIEDADES</b> >> en                 |
|     |                       |                              |        | el panel izquierdo Clic sobre <b>PROTECCION DEL SISTEMA</b> >>                             |
|     |                       |                              |        | presionas el botón <b>CONFIGURAR</b> >> en la nueva ventana le pones                       |
|     |                       |                              |        | una marca a la opción <b>DESACTIVAR PROTECCION DEL SISTEMA</b> >>                          |
|     |                       |                              |        | Clic en <b>ACEPTAR.</b>                                                                    |

|  | 5.  | Reinicias la PC en " <b>Modo Seguro</b> " Cuando finalice la prueba POST, antes<br>que cargue el SO Windows, pulsa varias veces la tecla F8 y en el menú que<br>aparece seleccionas Modo Seguro (usas las flechas de desplazamiento y la<br>tecla Enter para seleccionar esa opción del MENU) Esperar a que cargue<br>Windows Modo Seguro. |
|--|-----|----------------------------------------------------------------------------------------------------|
|  | 6.  | En Windows Vista y 7 Le das Clic en <b>INICIAR</b> y en el cuadro de búsqueda<br>que se encuentra arriba de <b>INICIAR</b> escribes <b>MSCONFIG</b> y presionas la tecla<br><b>ENTER</b> .                                                                                                    |
|  | 7.  | En Windows XP le das Clic en INICIO >> EJECUTAR y ahí escribes MSCONFIG y presionas el botón ACEPTAR.                                                                                                    |
|  | 8.  | En la ventana que aparece, abres la pestaña INICIO DE WINDOWS dejando<br>solamente habilitada la casilla del antivirus, dar clic al botón APLICAR y Clic<br>en OK (en la ventana que aparece posteriormente seleccionas NO<br>REINICIAR).                                                                                                  |
|  | 9.  | Abres la carpeta de la aplicación <b>CCleaner</b> y ejecutar el archivo <b>CCleaner.exe</b><br>Elimina todos los archivos detectados (son archivos temporales).                                                                                                    |
|  | 10. | Ejecuta la aplicación <b>Malwarebytes</b> y todo lo que detecte lo eliminas y cierras la aplicación.                                                                                                    |
|  | 11. | Ejecuta la aplicación <b>Superantispyware</b> y todo lo que detecte lo eliminas y cierras la aplicación.                                                                                                    |
|  | 12. | Reinicias la PC.                                                                                                    |
|  | 13. | Cuando reinicie en modo Normal ejecuta el antivirus de su PC, escanea y elimina todo lo que sea detectado.                                                                                                    |
|  | 14. | Habilitar nuevamente Restauración del Sistema y desinstalar los programas<br>Malwarebytes y SuperantiSpyware.                                                                                                    |
|  | 15. | Repita el paso 6,7 y 8(en el paso 8 habilite todas las casillas), dar clic al<br>botón <b>APLICAR</b> y Clic en <b>OK</b> (en la ventana que aparece posteriormente<br>seleccionas <b>REINICIAR</b> ).                                                                                                    |

| 16. Comprobar el éxito de la desinfección del SO, en caso contrario Comunicarse<br>al área de Atención a Usuarios Tel. 311-2-11-88-11, al interior de Campus<br>Universitario Extensión 8811 o al correo electrónico <u>soporte@uan.edu.mx</u><br>para generar una orden de servicio o comunicarlo al Departamento de<br>Soporte Técnico. |
|----------------------------------------------------------------------------------------------------|
|                                                                                                    |